# 9.2 Sending or Rejecting Correspondence

**Purpose**: Use this document to send or reject correspondence to job candidates in ctcLink. **Audience**: TAM, HR Core, Recruiters.

You must have at least one of these local college managed security roles:

- ZZ Hiring Manager
- ZZ Interested Party
- ZZ Recruiter
- ZZ Recruiting Admin Local

If you need assistance with the above security roles, please contact your local college supervisor or IT Admin to request role access.

## Sending or Rejecting Correspondence

### Sending Correspondence

#### Navigation: NavBar > Navigator > Recruiting > Search Job Openings

- 1. The **Search Job Openings** search page displays.
- 2. Enter the Job Opening ID.
- 3. Select the **Search** button.

| K Recruiting                     |                                     | Recruiting Activities                             | 🟫 🔍 🏓 : 🕖              |
|----------------------------------|-------------------------------------|---------------------------------------------------|------------------------|
| Q. Search                        | Search Job Openings                 |                                                   | Help   Personalize Pag |
| Search Applicants                | Recruiting Home   😫 Browse Job Open | gs   🤻 Create Job Opening   🏂 Search Job Postings |                        |
| Search Applications              | ▼ Search Criteria (?)               |                                                   |                        |
| Search Job Openings              | Job Posting Title                   |                                                   |                        |
| + Create ~                       | Job Opening ID                      | 10/33 <sup>†</sup> Q.                             |                        |
| P Applicant Lists                | Status                              | Open 👻                                            |                        |
| m Interview Calendar             | Most Recent Activity                | × v                                               |                        |
| 5 Saved Searches                 | Job Opening Type                    |                                                   |                        |
| Recruitment Configuration      V | My Association                      | ¥                                                 |                        |
|                                  | - Hiring Manager                    | Q,                                                |                        |
|                                  | Recruiter                           | Q,                                                |                        |
|                                  | Created By                          | ٩                                                 |                        |
|                                  | Business Unit                       | ٩                                                 |                        |
|                                  | Department                          |                                                   |                        |
|                                  | Position Number                     | Q,                                                |                        |
|                                  | Recruitment Contact                 | Ť                                                 |                        |
|                                  | Search Clear                        |                                                   |                        |
|                                  |                                     |                                                   |                        |
|                                  |                                     |                                                   |                        |
|                                  |                                     |                                                   |                        |
|                                  |                                     |                                                   |                        |
|                                  |                                     |                                                   |                        |
|                                  |                                     |                                                   |                        |
|                                  |                                     |                                                   |                        |
|                                  |                                     |                                                   |                        |
|                                  |                                     |                                                   |                        |

- 4. The **Search Results** display.
- 5. Select the **Job Opening link**.

| < Recruiting                     |                                                            |                            |                  | Recruitin            | g Activities        |                    |                       |                  |         |            | <b>ନ</b> ସ୍ |   |
|----------------------------------|------------------------------------------------------------|----------------------------|------------------|----------------------|---------------------|--------------------|-----------------------|------------------|---------|------------|-------------|---|
| Q. Search ^                      | Search Job Openings                                        |                            |                  |                      |                     |                    |                       |                  |         |            | Help        | - |
| Search Applicants                | Recruiting Home   🗟 Browse Job Openi                       | ngs   🙈 Create Job Opening | Search Job Posti | ngs                  |                     |                    |                       |                  |         |            |             |   |
| Search Applications              | Search Criteria ③                                          |                            |                  |                      |                     |                    |                       |                  |         |            |             |   |
| Search Job Openings              | 1 Results Found                                            |                            |                  |                      |                     |                    |                       |                  |         |            |             |   |
| + Create ~                       | Search Results ③                                           |                            |                  |                      |                     |                    |                       |                  |         |            |             |   |
| Applicant Lists                  | m, Q                                                       |                            |                  |                      |                     |                    |                       | H ( 1-1 o        | 1 4     | > View All |             |   |
| interview Calendar               | Select Job Opening                                         | Job ID                     | Status           | Туре                 | Recruiting Location | Target<br>Openings | Available<br>Openings | Total Applicants | Hot Job | Created    |             |   |
| Saved Searches                   | Senior PeopleSoft Functional Analy     Capital Management) | st (Human 10432            | Open             | Standard Requisition | Olympia HR Office   | 1                  | 1                     | 5                |         | 06/15/2021 |             |   |
| Recruitment Configuration      V | Colori All Decelori All SCRUD Activ                        | 205                        |                  |                      |                     |                    |                       |                  |         |            |             |   |
|                                  | ounder a province All                                      |                            |                  |                      |                     |                    |                       |                  |         |            |             |   |
|                                  |                                                            |                            |                  |                      |                     |                    |                       |                  |         |            |             |   |
|                                  |                                                            |                            |                  |                      |                     |                    |                       |                  |         |            |             |   |
|                                  |                                                            |                            |                  |                      |                     |                    |                       |                  |         |            |             |   |
|                                  |                                                            |                            |                  |                      |                     |                    |                       |                  |         |            |             |   |
|                                  |                                                            |                            |                  |                      |                     |                    |                       |                  |         |            |             |   |
|                                  |                                                            |                            |                  |                      |                     |                    |                       |                  |         |            |             |   |
|                                  |                                                            |                            |                  |                      |                     |                    |                       |                  |         |            |             |   |
|                                  |                                                            |                            |                  |                      |                     |                    |                       |                  |         |            |             |   |
|                                  |                                                            |                            |                  |                      |                     |                    |                       |                  |         |            |             |   |
|                                  |                                                            |                            |                  |                      |                     |                    |                       |                  |         |            |             |   |
|                                  |                                                            |                            |                  |                      |                     |                    |                       |                  |         |            |             |   |
|                                  |                                                            |                            |                  |                      |                     |                    |                       |                  |         |            |             |   |
|                                  |                                                            |                            |                  |                      |                     |                    |                       |                  |         |            |             |   |

- 6. The Manage Job Openings page displays.
- 7. On the **Applicants** tab, select the applicant(s) to send correspondence.
- 8. Select the **Group Actions** link.

| < Recruiting  | Activities                                                                         |                                                                       |                                                    |                          |                      |                  | Manage Jol                                              | Opening                                 |       |             |               |       |                 |                   | Â    |         | 0         |
|---------------|------------------------------------------------------------------------------------|-----------------------------------------------------------------------|----------------------------------------------------|--------------------------|----------------------|------------------|---------------------------------------------------------|-----------------------------------------|-------|-------------|---------------|-------|-----------------|-------------------|------|---------|-----------|
| Manage Job    | Opening                                                                            |                                                                       |                                                    |                          |                      |                  |                                                         |                                         |       |             |               |       |                 | Related Content - | Help | Persona | Jize Page |
| neturn        | Recruiting Home   🦈 Se                                                             | earch Job Openings                                                    | 🔍 Create New                                       | UClone   ORefresh        | Add Note             |                  |                                                         |                                         |       |             | Personalize   |       |                 |                   |      |         |           |
|               | Job Opening ID 104<br>Job Posting Title Ser<br>Job Code 001<br>Position Number 000 | 132<br>hior PeopleSoft Fund<br>168 (SEN PSFT FU<br>109442 (SEN PSFT F | tional Analyst (Hu<br>NC ANALYST)<br>FUNC ANALYST) | man Capita               |                      | 1                | Status 010 O<br>Business Unit HR890<br>Department 98900 | Den<br>(SBCTC)<br>(INFORMATION TECHNOLO | GY)   |             |               |       |                 |                   |      |         |           |
| Applicants    | Applicant Search                                                                   | Applicant Screening                                                   | ng Activity &                                      | Attachments Details      |                      |                  |                                                         |                                         |       |             |               |       |                 |                   |      |         |           |
| All<br>(6)    | Applied<br>(0)                                                                     | 1                                                                     | Reviewed<br>(0)                                    | Screen<br>(0)            | Route<br>(5)         | Interview<br>(0) | Offe<br>(0)                                             | r Hire<br>(0)                           |       | Hold<br>(0) | Reject<br>(1) |       |                 |                   |      |         |           |
| Applicants @  | )                                                                                  |                                                                       |                                                    |                          |                      |                  |                                                         |                                         |       |             |               |       |                 |                   |      |         |           |
| <b>≕</b> Q    | -                                                                                  |                                                                       |                                                    |                          |                      |                  |                                                         |                                         |       |             |               |       |                 |                   |      |         |           |
| Select-       | Applicant Name~                                                                    | Applicant ID                                                          | Туре                                               | Disposition              | Application          | Resume           | Interest                                                | Mark Reviewed                           | Route | Interview   | Reject        | Print |                 |                   |      |         |           |
|               | F                                                                                  |                                                                       | Employee                                           | Route                    |                      | 8                | \$18.92 <b>X</b>                                        | 5                                       | 6-6   | ΓÖ          | 0             | 8     | ▼ Other Actions |                   |      |         |           |
| •             | J                                                                                  |                                                                       | Employee                                           | Route                    |                      | 8                | *** <b>*</b>                                            | Ð                                       | ĜÔ    | 60          | 0             | 8     | ▼ Other Actions |                   |      |         |           |
|               | D                                                                                  |                                                                       | Employee                                           | Wdraw App                |                      | B                | ☆☆☆ <b>×</b>                                            |                                         | 8-8   |             | 0             | #     | ♥ Other Actions |                   |      |         |           |
| <b>10</b>     | 0                                                                                  |                                                                       | Employee                                           | Route                    |                      | 8                | 会会会業                                                    | Þ                                       | 60    | 20          | 0             | 8     | ▼ Other Actions |                   |      |         |           |
| 0             | e                                                                                  |                                                                       | Employee                                           | Route                    |                      | 2                | 会会会 <mark>X</mark>                                      | Þ                                       | 60    |             | 0             | 6     | ▼ Other Actions |                   |      |         |           |
| 0             | <i>(</i> )                                                                         |                                                                       | Employee                                           | Route                    |                      | 8                | ****                                                    | ¢                                       | õõ    |             | 0             | 8     | ▼ Other Actions |                   |      |         |           |
| Select All    | Deselect All                                                                       | ▼ Group Actio                                                         | ns                                                 |                          |                      |                  |                                                         |                                         |       |             |               |       |                 |                   |      |         |           |
| de Return   f | n Recruiting Home   S                                                              | earch Job Openings                                                    | Create New                                         | r   tgrClone   ScRefresh | l <b>⊌</b> ∂Add Note |                  |                                                         |                                         |       |             | top of Page   |       |                 |                   |      |         |           |

- 9. The Sub-menus display.
- 10. Select Applicant Action.
- 11. Select Send Correspondence.

| CTC_AHILL heaup | t ► Z ► Q ₩ Ø                                                                          |                                                                 |                                                                |                                                                                                    |              |                  | Manage Job                                                 | Opening                               |       |             |               |       |                 | Related Content + | A Help | Person | elize Pa |
|-----------------|----------------------------------------------------------------------------------------|-----------------------------------------------------------------|----------------------------------------------------------------|----------------------------------------------------------------------------------------------------|--------------|------------------|------------------------------------------------------------|---------------------------------------|-------|-------------|---------------|-------|-----------------|-------------------|--------|--------|----------|
| ←Return   @     | Recruiting Home   🦈 Sec                                                                | arch Job Openings                                               | 🔍 Create Ne                                                    | w   평Clone   ✿Refresh                                                                                                    | Add Note     |                  |                                                            |                                       |       |             | Personalize   |       |                 |                   |        |        |          |
|                 | Job Opening ID 1043<br>Job Posting Title Seni<br>Job Code 0011<br>Position Number 0000 | 2<br>or PeopleSoft Func<br>68 (SEN PSFT FU<br>19442 (SEN PSFT F | tional Analyst (Hi<br>NC ANALYST)<br>FUNC ANALYST)             | uman Capita                                                                                                    |              |                  | Status 010 Op<br>Business Unit HR890<br>Department 98900 ( | an<br>(SBCTC)<br>INFORMATION TECHNOLO | GY)   |             |               |       |                 |                   |        |        |          |
| Applicants      | Applicant Search                                                                       | Applicant Screenin                                              | Ig Activity                                                    | & Attachments Details                                                                                                    |              |                  |                                                            |                                       |       |             |               |       |                 |                   |        |        |          |
| All<br>(6)      | Applied<br>(0)                                                                         | F                                                               | Reviewed<br>(0)                                                | Screen<br>(0)                                                                                                    | Route<br>(5) | Interview<br>(0) | Offer<br>(0)                                               | Hire<br>(0)                           |       | Hold<br>(0) | Reject<br>(1) |       |                 |                   |        |        |          |
| Applicants ③    |                                                                                        |                                                                 |                                                                |                                                                                                    |              |                  |                                                            |                                       |       |             |               |       |                 |                   |        |        |          |
| щQ              |                                                                                        |                                                                 |                                                                |                                                                                                    |              |                  |                                                            |                                       |       |             |               |       |                 |                   |        |        |          |
| Select~         | Applicant Name~                                                                        | Applicant ID                                                    | Туре                                                           | Disposition                                                                                                    | Application  | Resume           | Interest                                                   | Mark Reviewed                         | Route | Interview   | Reject        | Print |                 |                   |        |        |          |
|                 | 1                                                                                      |                                                                 | Employee                                                       | Route                                                                                                    |              | B                | 会会会 <b>X</b>                                               | 0                                     | 84    | 28          | 0             | 6     | ▼ Other Actions |                   |        |        |          |
| •               |                                                                                        |                                                                 | Employee                                                       | Route                                                                                                    |              |                  | 会会会 <mark>X</mark>                                         |                                       | 64    | 20          | 0             | 6     | ▼ Other Actions |                   |        |        |          |
| •               | 1                                                                                      |                                                                 | Employee                                                       | Wdraw App                                                                                                    |              | 8                | 会会会 <mark>X</mark>                                         |                                       | 64    | ΞĞ.         | 0             | 6     | ▼ Other Actions |                   |        |        |          |
| ۲               | 1                                                                                      |                                                                 | Employee                                                       | Route                                                                                                    |              | 8                | A STATE                                                    |                                       | 84    | 58          | 0             | 8     | ▼ Other Actions |                   |        |        |          |
|                 | E                                                                                      |                                                                 | Employee                                                       | Route                                                                                                    |              | 8                | 会会会 <mark>X</mark>                                         |                                       | 84    | 55          | 0             | 6     | ▼ Other Actions |                   |        |        |          |
|                 | 1                                                                                      |                                                                 | Employee                                                       | Route                                                                                                    | •            | 8                | 全全全义                                                       | 9                                     | 84    | 10          | 0             | 6     | ▼ Other Actions |                   |        |        |          |
| Select All      | Deselect All                                                                           | Recruiting Action<br>Applicant Action                           | Add App<br>Add App<br>Change<br>Link App<br>Marge A<br>Send Co | skant to List<br>Applicant Status<br>4 Applicant Status<br>spatiant to Jais<br>spatiant to Jais<br>Applicant Status<br>spatiant to List<br>Applicant Status<br>spatiant to List<br>Applicant Status<br>spatiant to List<br>Applicant Status<br>spatiant Status<br>spatiant Status<br>spa | 교 Add Note   |                  |                                                            |                                       |       |             | Top of Page   |       |                 |                   |        |        |          |

- 12. The **Send Correspondence** page displays.
- 13. The options are:
  - a. Recipients
  - b. Message Type and Method
  - c. Recipient Info

- d. Sender Info
- e. Message
- f. Attachment
- 14. Select the desired **Message Type and Method** from the drop-down menu.
- 15. Add Recipient Information.
- 16. Add **Message** for the applicant.

| CTC_AHEL besup 🤺                                                                                                    | I Q 0 0                                                                                                    |                                                                                                    |                     |                                    |
|----------------------------------------------------------------------------------------------------|----------------------------------------------------------------------------------------------------|----------------------------------------------------------------------------------------------------|---------------------|------------------------------------|
| Manage Job Ope                                                                                                    | ening                                                                                                    |                                                                                                    | Send Correspondence | A teles Mandae   Help   Encounting |
| Send Correspor                                                                                                    | ndence                                                                                                    |                                                                                                    |                     | new minute i hep [ Personalise     |
| The access setting all<br>Private corresponden<br>Public correspondenc<br>Public correspondenc<br>teams and creators. It<br>access to all applicant | Fects who can see the applicant note that<br>ce can only be seen by the author,<br>ce that is not associated with any job open<br>or that is associated with job openings is or<br>t is also visible to administrators and any<br>t data. | Loorrespondence creates.<br>nings is visible to all uport.<br>visible to the job openings" thring<br>other upers who have unrestricted |                     |                                    |
| Recipients                                                                                                    |                                                                                                    |                                                                                                    |                     |                                    |
| ΠÇ                                                                                                    |                                                                                                    | 1-3 of 4 💌 🕨 📕   View All                                                                                                    |                     |                                    |
| ID                                                                                                    | Applicant Name                                                                                                    | Job Opening                                                                                                    |                     |                                    |
|                                                                                                    | R                                                                                                    | 10432 - Senor PeopleSoft Functional<br>Analyst (Human Capital Management)                                                              |                     |                                    |
|                                                                                                    | J                                                                                                    | 10432 - Senior PeopleSoft Functional<br>Analyst (Human Capital Management)                                                             |                     |                                    |
|                                                                                                    | C C                                                                                                    | 10432 - Senior PeopleSoft Functional<br>Analyst (Human Capital Management)                                                             |                     |                                    |
|                                                                                                    |                                                                                                    |                                                                                                    |                     |                                    |
| Message Type and                                                                                                    | d Method                                                                                                    |                                                                                                    |                     |                                    |
| *Contac                                                                                                    | ct Method Email                                                                                                    | ~                                                                                                    |                     |                                    |
|                                                                                                    | Letter                                                                                                    | ~                                                                                                    |                     |                                    |
|                                                                                                    |                                                                                                    |                                                                                                    |                     |                                    |
|                                                                                                    |                                                                                                    |                                                                                                    |                     |                                    |
| Recipient Informa                                                                                                    | tion                                                                                                    | 2                                                                                                    |                     |                                    |
| 10                                                                                                    | •                                                                                                    |                                                                                                    |                     |                                    |
| Cc                                                                                                    | hcm_ctc1_1@qctclink.local                                                                                                    | End End                                                                                                    |                     |                                    |
| Boe                                                                                                    |                                                                                                    | æ                                                                                                    |                     |                                    |
|                                                                                                    | Include Interested Parties                                                                                                    | A Find                                                                                                    |                     |                                    |
|                                                                                                    |                                                                                                    |                                                                                                    |                     |                                    |
| Sender Informatio                                                                                                    | 0                                                                                                    |                                                                                                    |                     |                                    |
| From                                                                                                    | Madison Apfress                                                                                                    |                                                                                                    |                     |                                    |
|                                                                                                    |                                                                                                    |                                                                                                    |                     |                                    |
|                                                                                                    |                                                                                                    |                                                                                                    |                     |                                    |
| message                                                                                                    |                                                                                                    |                                                                                                    |                     |                                    |
| * Subject                                                                                                    | Date 11                                                                                                    |                                                                                                    |                     |                                    |
| *Access                                                                                                    | Public V                                                                                                    | 50.05                                                                                                    |                     |                                    |
| -Message                                                                                                    |                                                                                                    |                                                                                                    |                     |                                    |
|                                                                                                    |                                                                                                    |                                                                                                    |                     |                                    |
|                                                                                                    |                                                                                                    |                                                                                                    |                     |                                    |
|                                                                                                    |                                                                                                    |                                                                                                    |                     |                                    |
|                                                                                                    |                                                                                                    |                                                                                                    |                     |                                    |
|                                                                                                    |                                                                                                    | A                                                                                                    |                     |                                    |
|                                                                                                    |                                                                                                    |                                                                                                    |                     |                                    |
| Attachments                                                                                                    |                                                                                                    |                                                                                                    |                     |                                    |
| No attachments h                                                                                                    | ave been added to this Correspondence                                                                                                    |                                                                                                    |                     |                                    |
| Add Atlachn                                                                                                    | ment                                                                                                    |                                                                                                    |                     |                                    |
|                                                                                                    |                                                                                                    |                                                                                                    |                     |                                    |
| Preview                                                                                                    | Send                                                                                                    | Cancel                                                                                                    |                     |                                    |
|                                                                                                    |                                                                                                    |                                                                                                    |                     |                                    |
|                                                                                                    |                                                                                                    |                                                                                                    |                     |                                    |

- 17. Preview the **Message**, then select **Submit**.
- 18. A confirmation message displays; review and select the **OK** button to close.

| anage Job Opening<br>eReturn   @Recruiting Non<br>Job Postin<br>Job Postin<br>Position Ni<br>Applicants   Applicant S | ning ID 10432<br>ng Title Senior PeopleSoft<br>b Code 001168 (SEN PSF<br>Number 00009442 (SEN P | ings   Create Ne      | w   ⊕Clone   ∳I  | Refresh   🖓 Add Note |                  |                                                       |                                              |               |             | Descention    |       | Related Content -   Help   Personalize F |
|----------------------------------------------------------------------------------------------------|-------------------------------------------------------------------------------------------------|-----------------------|------------------|----------------------|------------------|-------------------------------------------------------|----------------------------------------------|---------------|-------------|---------------|-------|------------------------------------------|
| Return   Recruiting Hon     Job Open     Job Postin     Job     Position Nt     Applicants     Applicant S            | ning ID 10432<br>ng Title Senior PeopleSoft<br>b Code 001168 (SEN PSF<br>Number 00009442 (SEN P | Functional Analyst (H | w   ₩Clone   ΦI  | Refresh   🖗Add Note  |                  |                                                       |                                              |               |             | Decembra      |       |                                          |
| Job Open<br>Job Postin<br>Job<br>Position N<br>Applicants Applicant S                                                 | ning ID 10432<br>ng Title Senior PeopleSoft<br>b Code 001168 (SEN PSP<br>Number 00009442 (SEN P | Functional Analyst (H |                  |                      |                  |                                                       |                                              |               |             | Personalize   |       |                                          |
| Applicants Applicant S                                                                                                |                                                                                                 | SFT FUNC ANALYST      | )                |                      |                  | Status 010 0<br>Business Unit HR85<br>Department 9890 | Open<br>90 (SBCTC)<br>0 (INFORMATION TECHNOL | .OGY)         |             |               |       |                                          |
|                                                                                                    | Search Applicant Sc                                                                             | eening Activity       | & Attachments    | Details              |                  |                                                       |                                              |               |             |               |       |                                          |
| All<br>(6)                                                                                                    | Applied<br>(0)                                                                                  | Reviewed<br>(0)       | Screen<br>(0)    | Route<br>(5)         | Interview<br>(0) | 01                                                    | fer Hire<br>0) (0)                           |               | Hold<br>(0) | Reject<br>(1) |       |                                          |
| pplicants 💿                                                                                                    |                                                                                                 |                       |                  |                      |                  |                                                       |                                              |               |             |               |       |                                          |
| Select ··· Applicant N                                                                                                | Name~ Applicant                                                                                 | ID Type               | Disposition      | Application          | Veut comercande  | nce has successfully l                                | was cant to the calacted and                 | icante (0.0)  | Interview   | Reject        | Print |                                          |
| O F                                                                                                    |                                                                                                 | Employee              | Route            |                      |                  |                                                       | OK ]                                         | icanto. (0,0) |             | 0             | 8     | ▼ Other Actions                          |
| J                                                                                                    |                                                                                                 | Employee              | Route            |                      |                  |                                                       |                                              | _             |             | 0             | 8     | ▼ Other Actions                          |
|                                                                                                    |                                                                                                 | Employee              | Wdraw App        |                      | 8                | 会会会 <b>X</b>                                          | 5                                            | 6-6           | 10          | 0             | 8     | ♥ Other Actions                          |
|                                                                                                    |                                                                                                 | Employee              | Route            |                      | 8                | 2222X                                                 | Þ                                            | Ĝô            | -           | 0             | 6     | ▼ Other Adions                           |
| 0 8                                                                                                    |                                                                                                 | Employee              | Route            |                      |                  | 会会会来                                                  |                                              | ēð            | •••         | 0             | 6     | ▼ Other Actions                          |
| 0 A                                                                                                    |                                                                                                 | Employee              | Route            |                      | 8                | ***                                                   | Þ                                            | õõ            |             | 0             | 6     | ▼ Other Actions                          |
| Select All Deselect                                                                                                   | ict All<br>v Group                                                                              | Actions               |                  |                      |                  |                                                       |                                              |               |             |               |       |                                          |
|                                                                                                    |                                                                                                 |                       |                  |                      |                  |                                                       |                                              |               |             |               |       |                                          |
| Return   MRecruiting Hon                                                                                              | ome   🦈 Search Job Ope                                                                          | nings 📔 🧠 Create Ne   | aw   🐨 Clone   🌣 | Refresh   🖓 Add Note |                  |                                                       |                                              |               |             | Top of Page   |       |                                          |

19. Sending a Correspondence process is complete.

## **Rejecting Correspondence**

#### Navigation: NavBar > Navigator > Recruiting > Search Job Openings

- 1. The **Search Job Openings** page displays.
- 2. Enter the **Job Opening ID**.
- 3. Select the **Search** button.

| < Recruiting              |                                                                                        | Recruiting Activities | 🏫 Q. 🏴 E 🙆             |
|---------------------------|----------------------------------------------------------------------------------------|-----------------------|------------------------|
| Q. Search                 | Search Job Openings                                                                    |                       | Help   Personalize Pag |
| Search Applicants         | n Recruiting Home   📾 Browse Job Openings   🔍 Create Job Opening   👼 Search Job Postin | ps                    |                        |
| Search Applications       | × Search Criteria (?)                                                                  |                       |                        |
| Search Job Openings       | Job Posting Title                                                                      |                       |                        |
| + Create ~                | Job Opening ID 10432 Q                                                                 |                       |                        |
| R Applicant Lists         | Status Open 🗸                                                                          |                       |                        |
| 1 Interview Calendar      | Most Recent Activity                                                                   |                       |                        |
| Saved Searches            | Hot Job                                                                                |                       |                        |
| Recruitment Configuration | My Association                                                                         |                       |                        |
|                           | Hiring Manager Q                                                                       |                       |                        |
|                           | Recruiter                                                                              |                       |                        |
|                           | Created By                                                                             |                       |                        |
|                           | Business Unit Q                                                                        |                       |                        |
|                           | Department                                                                             |                       |                        |
|                           | Position Number Q                                                                      |                       |                        |
|                           | Recruitment Contact                                                                    |                       |                        |
|                           | Search Clear                                                                           |                       |                        |
|                           |                                                                                        |                       |                        |
|                           |                                                                                        |                       |                        |
|                           |                                                                                        |                       |                        |
|                           |                                                                                        |                       |                        |
|                           |                                                                                        |                       |                        |
|                           |                                                                                        |                       |                        |
|                           |                                                                                        |                       |                        |
|                           |                                                                                        |                       |                        |
|                           |                                                                                        |                       |                        |
|                           |                                                                                        |                       |                        |

- 4. The **Search Results** displays.
- 5. Select the **Job Opening** link.

| < Recruiting              |                                                                                         |                            | Recruitin            | g Activities        |                    |                       |                  |         |            | <b>^</b> | २ 👎 : 🕫                |
|---------------------------|-----------------------------------------------------------------------------------------|----------------------------|----------------------|---------------------|--------------------|-----------------------|------------------|---------|------------|----------|------------------------|
| Q. Search ^               | Search Job Openings                                                                     |                            |                      |                     |                    |                       |                  |         |            |          | Help   Personalize Pag |
| Search Applicants         | ng Recruiting Home   🗃 Browse Job Openings   🔍 Create J                                 | Job Opening   👼 Search Job | Postings             |                     |                    |                       |                  |         |            |          |                        |
| Search Applications       | Search Criteria ③                                                                       |                            |                      |                     |                    |                       |                  |         |            |          |                        |
| Search Job Openings       | 1 Results Found                                                                         |                            |                      |                     |                    |                       |                  |         |            |          |                        |
| + Create ~                | Search Results ①                                                                        |                            |                      |                     |                    |                       |                  |         |            |          |                        |
| C Applicant Lists         | m, Q                                                                                    |                            |                      |                     |                    |                       | H ( 1-1 of       | 1 🖌 🕨   | ▶ View All |          |                        |
| interview Calendar        | Select Job Opening                                                                      | Job ID Status              | Туре                 | Recruiting Location | Target<br>Openings | Available<br>Openings | Total Applicants | Hot Job | Created    |          |                        |
| Saved Searches            | <ul> <li>Senior PeopleSoft Functional Analyst (Human<br/>Capital Management)</li> </ul> | 10432 Open                 | Standard Requisition | Olympia HR Office   | 1                  | 1                     | 5                |         | 06/15/2021 |          |                        |
| Recruitment Configuration | Select All Deselect All Group Actions                                                   | _                          |                      |                     |                    |                       |                  |         |            |          |                        |
|                           |                                                                                         |                            |                      |                     |                    |                       |                  |         |            |          |                        |
|                           |                                                                                         |                            |                      |                     |                    |                       |                  |         |            |          |                        |
|                           | "                                                                                       |                            |                      |                     |                    |                       |                  |         |            |          |                        |
|                           |                                                                                         |                            |                      |                     |                    |                       |                  |         |            |          |                        |
|                           |                                                                                         |                            |                      |                     |                    |                       |                  |         |            |          |                        |
|                           |                                                                                         |                            |                      |                     |                    |                       |                  |         |            |          |                        |
|                           |                                                                                         |                            |                      |                     |                    |                       |                  |         |            |          |                        |
|                           |                                                                                         |                            |                      |                     |                    |                       |                  |         |            |          |                        |
|                           |                                                                                         |                            |                      |                     |                    |                       |                  |         |            |          |                        |
|                           |                                                                                         |                            |                      |                     |                    |                       |                  |         |            |          |                        |
|                           |                                                                                         |                            |                      |                     |                    |                       |                  |         |            |          |                        |
|                           |                                                                                         |                            |                      |                     |                    |                       |                  |         |            |          |                        |
|                           |                                                                                         |                            |                      |                     |                    |                       |                  |         |            |          |                        |
|                           |                                                                                         |                            |                      |                     |                    |                       |                  |         |            |          |                        |

- 6. The **Manage Openings** page displays.
- 7. From the **Applicants** tab, select the applicant(s) to send correspondence.
- 8. Select the **Group Actions** link.

| < Recruiting         | Activities                                                                     |                                                                         |                                                    |               |           |              |                  | Manage                                      | Job C                              | Opening                      |       |             |               |       |                 | Deleted Content - | Â   |        | 0          |
|----------------------|--------------------------------------------------------------------------------|-------------------------------------------------------------------------|----------------------------------------------------|---------------|-----------|--------------|------------------|---------------------------------------------|------------------------------------|------------------------------|-------|-------------|---------------|-------|-----------------|-------------------|-----|--------|------------|
| Manage Job           | Opening                                                                        |                                                                         |                                                    |               |           |              |                  |                                             |                                    |                              |       |             |               |       |                 | Related Content + | нер | Person | aiize Mage |
| <b>∉</b> ⊧Return   † | Recruiting Home   🦈 S                                                          | earch Job Openings                                                      | 🔍 Create Nev                                       | v   I Clone   | Refresh   | Add Note     |                  |                                             |                                    |                              |       |             | Personalize   |       |                 |                   |     |        |            |
|                      | Job Opening ID 10<br>Job Posting Title Se<br>Job Code 00<br>Position Number 00 | 432<br>nior PeopleSoft Func<br>1168 (SEN PSFT FUI<br>009442 (SEN PSFT F | tional Analyst (Hu<br>NC ANALYST)<br>FUNC ANALYST) | ıman Capita   |           |              | I                | Status 0<br>Business Unit H<br>Department 9 | 10 Open<br>IR890 (SI<br>I8900 (INI | BCTC)<br>FORMATION TECHNOLOG | GY)   |             |               |       |                 |                   |     |        |            |
| Applicants           | Applicant Search                                                               | Applicant Screenin                                                      | g Activity 8                                       | & Attachments | Details   |              |                  |                                             |                                    |                              |       |             |               |       |                 |                   |     |        |            |
| All<br>(6)           | Applied<br>(0)                                                                 | F                                                                       | Reviewed<br>(0)                                    | Scr<br>((     | een<br>)) | Route<br>(5) | Interview<br>(0) |                                             | Offer<br>(0)                       | Hire<br>(0)                  |       | Hold<br>(0) | Reject<br>(1) |       |                 |                   |     |        |            |
| Applicants (         | )                                                                              |                                                                         |                                                    |               |           |              |                  |                                             |                                    |                              |       |             |               |       |                 |                   |     |        |            |
| <b>馬 Q</b>           | -                                                                              |                                                                         |                                                    |               |           |              |                  |                                             |                                    |                              |       |             |               |       |                 |                   |     |        |            |
| Select~              | Applicant Name*                                                                | Applicant ID                                                            | Туре                                               | Dispositio    | n         | Application  | Resume           | Interest                                    |                                    | Mark Reviewed                | Route | Interview   | Reject        | Print |                 |                   |     |        |            |
| •                    | 8                                                                              |                                                                         | Employee                                           | Route         |           |              | 8                | 索查查 <b>X</b>                                |                                    |                              | 66    | 60          | 0             | 6     | ▼ Other Actions |                   |     |        |            |
|                      | -                                                                              |                                                                         | Employee                                           | Route         |           |              | B                |                                             |                                    | 9                            | õõ    | 60          | 0             | 8     | Other Actions   |                   |     |        |            |
| •                    | P                                                                              |                                                                         | Employee                                           | Wdraw App     |           |              | B                | 승승승 <mark>X</mark>                          |                                    |                              | 80    |             | 0             | #     | ▼ Other Actions |                   |     |        |            |
| 52                   | þ.                                                                             |                                                                         | Employee                                           | Route         |           |              |                  | 会会会業                                        |                                    |                              | 80    |             | 0             | 8     | Other Actions   |                   |     |        |            |
| 0                    | 8                                                                              |                                                                         | Employee                                           | Route         |           |              |                  | 全全全 <b>X</b>                                |                                    |                              | 80    | 10          | 0             | 6     | ▼ Other Actions |                   |     |        |            |
| 0                    |                                                                                |                                                                         | Employee                                           | Route         |           |              |                  | 会会会 <b>X</b>                                |                                    |                              | õõ    |             | 0             | 6     | ▼ Other Actions |                   |     |        |            |
| Select Al            | Deselect All                                                                   | ▼ Group Action                                                          | 15                                                 |               |           |              |                  |                                             |                                    |                              |       |             |               |       |                 |                   |     |        |            |
|                      |                                                                                |                                                                         |                                                    |               |           |              |                  |                                             |                                    |                              |       |             |               |       |                 |                   |     |        |            |
| 4•Return             | 🖥 Recruiting Home   🦻 S                                                        | Search Job Openings                                                     | 🔍 Create Nev                                       | w   ♥Clone    | Refresh   | Add Note     |                  |                                             |                                    |                              |       |             | Top of Page   |       |                 |                   |     |        |            |
|                      |                                                                                |                                                                         |                                                    |               |           |              |                  |                                             |                                    |                              |       |             |               |       |                 |                   |     |        |            |
|                      |                                                                                |                                                                         |                                                    |               |           |              |                  |                                             |                                    |                              |       |             |               |       |                 |                   |     |        |            |
| 1                    |                                                                                |                                                                         |                                                    |               |           |              |                  |                                             |                                    |                              |       |             |               |       |                 |                   |     |        |            |

- 9. Select Recruiting Action.
- 10. Select **Reject Applicant**.

| 01         | LAUTION       | Applica                     |
|------------|---------------|-----------------------------|
| 72         | External      | Mark Reviewed               |
|            |               | Manage Interviews           |
| 07         | External      | Create Interview Evaluation |
| -          | $\rightarrow$ | Reject Applicant            |
| 60         | External      | Route Applicant             |
|            |               | Edit Application Details    |
|            |               | Print Applications          |
| (SPOLID /  | ctions        |                             |
| Recruiting | Actions >     |                             |
| Applicant  | Actions >     |                             |

- 11. The **Reject Applicant** page displays the applicants selected and the disposition.
- 12. Select the desired **Reason** from the drop-down menu.
- 13. Select the **Reject or Reject and Correspond** button.

| < Manage Job     | Opening                                                  |                                                 |                                    |                    |                     |                         | Manage Job Opening                                                                        |        |             |       | • · · ·                                    |
|------------------|----------------------------------------------------------|-------------------------------------------------|------------------------------------|--------------------|---------------------|-------------------------|-------------------------------------------------------------------------------------------|--------|-------------|-------|--------------------------------------------|
| Manage Job       | Opening                                                  |                                                 |                                    |                    |                     |                         |                                                                                           |        |             |       | Related Content -   Help   Personalize Pag |
| -Return   🕿      | Recruiting Home   🦈 S                                    | earch Job Openings                              | 🔍 Create Ne                        | w   🤫 Clone   🔶 R  | efresh   🖓 Add Note |                         |                                                                                           |        | Personalize |       |                                            |
|                  | Job Opening ID 10<br>Job Posting Title Se<br>Job Code 00 | 132<br>nior PeopleSoft Fun<br>1168 (SEN PSFT FU | ctional Analyst (H<br>JNC ANALYST) | uman Capita        |                     | Bu                      | Status 010 Open<br>siness Unit HR890 (SBCTC)<br>bepartment 39500 (INFORMATION TECHNOLOGY) |        |             |       |                                            |
|                  | Position Number 00                                       | 009442 (SEN PSFT                                | FUNC ANALYST                       |                    |                     |                         | Reject Applicant                                                                          |        | ×           |       |                                            |
| Applicants       | Applicant Search                                         | Applicant Screen                                | ing Activity                       | & Attachments      | Applicant to Reie   | ct                      |                                                                                           |        | Help        |       |                                            |
| All<br>(6)       | Applied<br>(0)                                           |                                                 | Reviewed                           | Screen<br>(0)      | Applicant ID        | Name                    | Job Opening                                                                               | Delete |             |       |                                            |
| Applicants ③     |                                                          |                                                 |                                    |                    |                     | R                       | 10432 - Senior PeopleSoft Functional<br>Analyst (Human Capital Management)                | 0      |             |       |                                            |
| iii Q<br>Select∞ | Applicant Name~                                          | Applicant ID                                    | Туре                               | Disposition        |                     | Jc                      | 10432 - Senior PeopleSoft Functional<br>Analyst (Human Capital Management)                | 0      | eject       | Print |                                            |
|                  | 1                                                        |                                                 | Employee                           | Route              |                     | D                       | 10432 - Senior PeopleSoft Functional<br>Analyst (Human Capital Management)                | 0      | 0           | 6     | ▼ Other Actions                            |
| 8                |                                                          |                                                 | Employee                           | Route              |                     |                         | 10432 - Senior PeopleSoft Functional                                                      |        | 0           | 6     | ▼ Other Actions                            |
| 8                |                                                          | y D                                             | Employee                           | Wdraw App          |                     | D                       | Analyst (Human Capital Management)                                                        |        | 0           | 6     | ▼ Other Actions                            |
| 8                |                                                          | w >>                                            | Employee                           | Route              | Disposition         |                         |                                                                                           |        | 0           | 8     | ▼ Other Actions                            |
| 0                | 1 / ~                                                    |                                                 | Employee                           | Route              |                     | Disposition .110 Reject |                                                                                           |        | 0           | 8     | ▼ Other Actions                            |
| 0                |                                                          |                                                 | Employee                           | Route              |                     | *Reason                 | <b>*</b>                                                                                  |        | 0           | 6     | ▼ Other Actions                            |
| Select All       | Deselect All                                             | ▼ Group Actio                                   | ms                                 |                    | Reject              | Reject and Corres       | Cancel                                                                                    |        |             |       |                                            |
| ∳nReturn   🥂     | Recruiting Home   🦈                                      | earch Job Opening:                              | s 📔 🛸 Create Ne                    | evr   '∰Clone   ☆R | efresh   🛱 Add Note |                         |                                                                                           |        | Top of Page |       |                                            |
|                  |                                                          |                                                 |                                    |                    |                     |                         |                                                                                           |        |             |       |                                            |
|                  |                                                          |                                                 |                                    |                    |                     |                         |                                                                                           |        |             |       |                                            |

- 14. The **Send Correspondence** page displays.
- 15. Select the **Message Type** and **Method** from the drop-down menu.
- 16. Add Recipient Information.
- 17. Add **Message** for the applicant.

| CTC_AIBLL broup 🗰 🗾 🖉 🔍 🖏 🚱                                                                                                    | Send Correspondence | New Window Hele Personalize Pe |
|----------------------------------------------------------------------------------------------------|---------------------|--------------------------------|
| Send Correspondence                                                                                                    |                     |                                |
| The access satisfy affects who can see the applicant role that correspondence creates.<br>Provide correspondence that is not associated with any pld openings a visible to all users.<br>Public correspondence that is associated with any pld openings are visible to the pld exempt infrag<br>backs correspondence that is associated with pld opening in the visible to the pld exempt infrag<br>backs correspondence that is associated by pld opening is used to the pld exempt infrag<br>backs correspondence that is associated by administrations and any other uses who have unrestricted<br>access to all applicant date. |                     |                                |
| Recipients                                                                                                    |                     |                                |
| III Q. II → II View A                                                                                                    | 41                  |                                |
| D Applicant Name Job Opening<br>10432 - Senior PeopleSoft Functional                                                                                                    |                     |                                |
| Analyst (Human Capital Management)<br>10432 - Senior PeopleSoft Functional                                                                                                    |                     |                                |
| Analyst (Human Capital Management)<br>10432 - Senior PeopleSolt Functional                                                                                                    |                     |                                |
| Analyst (Human Capital Management)                                                                                                    |                     |                                |
| Message Type and Method<br>Contact Remod Emai  Letter                                                                                                    |                     |                                |
| Recipies biomato                                                                                                    |                     |                                |
| Sender Information<br>From Madison Anteres                                                                                                    |                     |                                |
| Microsoft                                                                                                    |                     |                                |
| Attachments                                                                                                    |                     |                                |
| No attachments have been added to this Correspondence                                                                                                    |                     |                                |
| Add Attachment                                                                                                    |                     |                                |
| Preview Send Cancel                                                                                                    |                     |                                |

- 18. A message will appear, review and select the **OK** button.
- 19. Select **Submit**.
- 20. A message page displays.

#### 21. Select the **OK** button.

| Manage Job Op                                                                                                    | ening                 |                     | _             |                                        | _           | _                                                                                          | Send Corre   | spondence                                                                                                    | _              | _           | _      | _     | A 🎙 : @                                    |
|----------------------------------------------------------------------------------------------------|-----------------------|---------------------|---------------|----------------------------------------|-------------|--------------------------------------------------------------------------------------------|--------------|----------------------------------------------------------------------------------------------------|----------------|-------------|--------|-------|--------------------------------------------|
| anage Job Op                                                                                                    | pening                |                     |               |                                        |             |                                                                                            |              |                                                                                                    |                |             |        |       | Related Content 		   Help   Personalize Pa |
| n Return   🚮 Re                                                                                                    | ecruiting Home   🦈 Se | arch Job Openings   | 🔍 Create Nev  | v   ⊕Clone   ∳Refresh                  | Add Note    |                                                                                            | Personalize  |                                                                                                    |                |             |        |       |                                            |
| Job Opening ID 10432<br>Job Posting Title Senior PeopleSoft Functional Analyst (Human Capita<br>Job Code Obd 10168 (SEN PSFT FUNC ANALYST)<br>Position Number 00009442 (SEN PSFT FUNC ANALYST) |                       |                     |               |                                        |             | Status 010 Open<br>Business Unit HR390 (SECTC)<br>Department 98800 (NFORMATION TECHNOLOGY) |              |                                                                                                    |                |             |        |       |                                            |
| Applicants                                                                                                    | Applicant Search      | Applicant Screening | ng Activity 8 | & Attachments Details                  |             |                                                                                            |              |                                                                                                    |                |             |        |       |                                            |
| All Appled Reviewed Screen                                                                                                    |                       |                     |               | Route Interview Offer Hire Hidd Reject |             |                                                                                            |              |                                                                                                    |                | Reject      |        |       |                                            |
| pplicants ③                                                                                                    |                       |                     |               |                                        |             |                                                                                            |              |                                                                                                    |                |             |        |       |                                            |
| m, Q                                                                                                    |                       |                     |               |                                        |             | _                                                                                          |              |                                                                                                    | _              |             |        |       |                                            |
| Select# /                                                                                                    | Applicant Name=       | Applicant ID        | Туре          | Disposition                            | Application | Your correspondence has successfully been sent to the selected applicants. (0,0)           |              |                                                                                                    |                | Interview   | Reject | Print |                                            |
| 0 8                                                                                                    |                       |                     | Employee      | Route                                  |             | [OK]                                                                                       |              |                                                                                                    |                | 0           | 0      | 8     | ▼ Other Actions                            |
|                                                                                                    |                       |                     | Employee      | Route                                  |             |                                                                                            |              |                                                                                                    |                | <b>1</b> 0  | 0      | 8     | ▼ Other Actions                            |
|                                                                                                    |                       |                     | Employee      | Wdraw App                              |             | 8                                                                                          | 会会会X         | 5                                                                                                    | 80             | 8           | 0      | 8     | ▼ Other Actions                            |
|                                                                                                    |                       |                     | Employee      | Route                                  |             |                                                                                            | 会会会来         |                                                                                                    | 80             |             | 0      | 8     | ▼ Other Actions                            |
|                                                                                                    |                       |                     | Employee      | Route                                  |             |                                                                                            | 全全全X         | a contraction of the second second se | 80             |             | 0      | 6     | ▼ Other Actions                            |
|                                                                                                    |                       |                     | Employee      | Route                                  |             | 8                                                                                          | 全全全 <b>X</b> |                                                                                                    | 0 <del>0</del> |             | 0      | 6     | ▼ Other Actions                            |
| Select All                                                                                                    | Deselect All          | ▼ Group Actio       |               |                                        |             |                                                                                            |              |                                                                                                    |                |             |        |       |                                            |
|                                                                                                    |                       |                     |               |                                        |             |                                                                                            |              |                                                                                                    |                |             |        |       |                                            |
|                                                                                                    |                       |                     |               |                                        |             |                                                                                            |              |                                                                                                    |                |             |        |       |                                            |
| de-Return   @Recruiting Home   @Search Job Openings   @Create New   IICline   © Retresh   @Add Note Top of                                                                                     |                       |                     |               |                                        |             |                                                                                            |              |                                                                                                    |                | Top of Page |        |       |                                            |

- Rejecting Correspondence process complete.
   End of Sending and Rejecting Correspondence procedure.